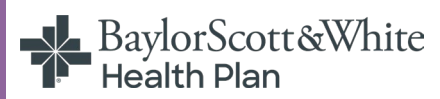

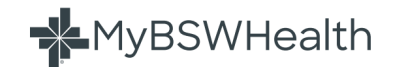

You'll find a wealth of online information, resources, and functionality available 24/7<sup>\*</sup> in our MyBSWHealth member portal, accessible from your computer, tablet or mobile device.

#### What is MyBSWHealth?

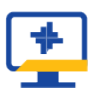

MyBSWHealth is a secure, online tool that connects you to your personal health and insurance information, offering 24/7 self-service features, including:

- #
- ID cards
- Plan benefits
- Provider search tool
- Claims, authorizations and deductibles
- Wellness features
- Member support
  - Live chat M-F, 8 AM-5PM
  - Secure messaging
- Telehealth options
- And more!

#### The MyBSWHealth App

In addition to the online member portal experience, you can install the award-winning MyBSWHealth App on your mobile device:

- Text BETTER to 88408, or
- Download MyBSWHealth in the <u>App Store</u> or <u>Google Play</u>

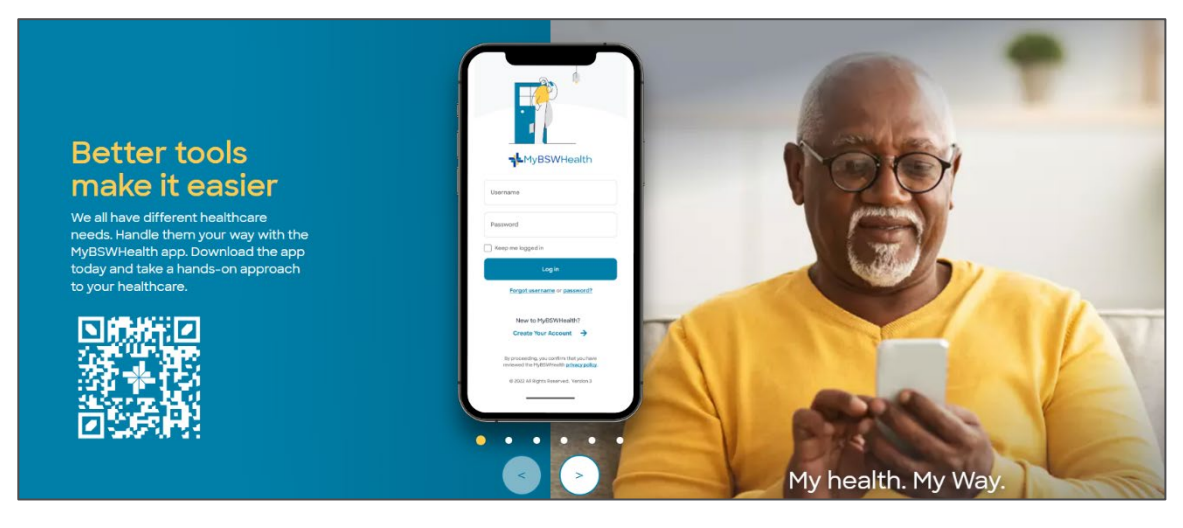

#### \*For most features

## Get started

#### Step 1

Go to MyBSWHealth.com.

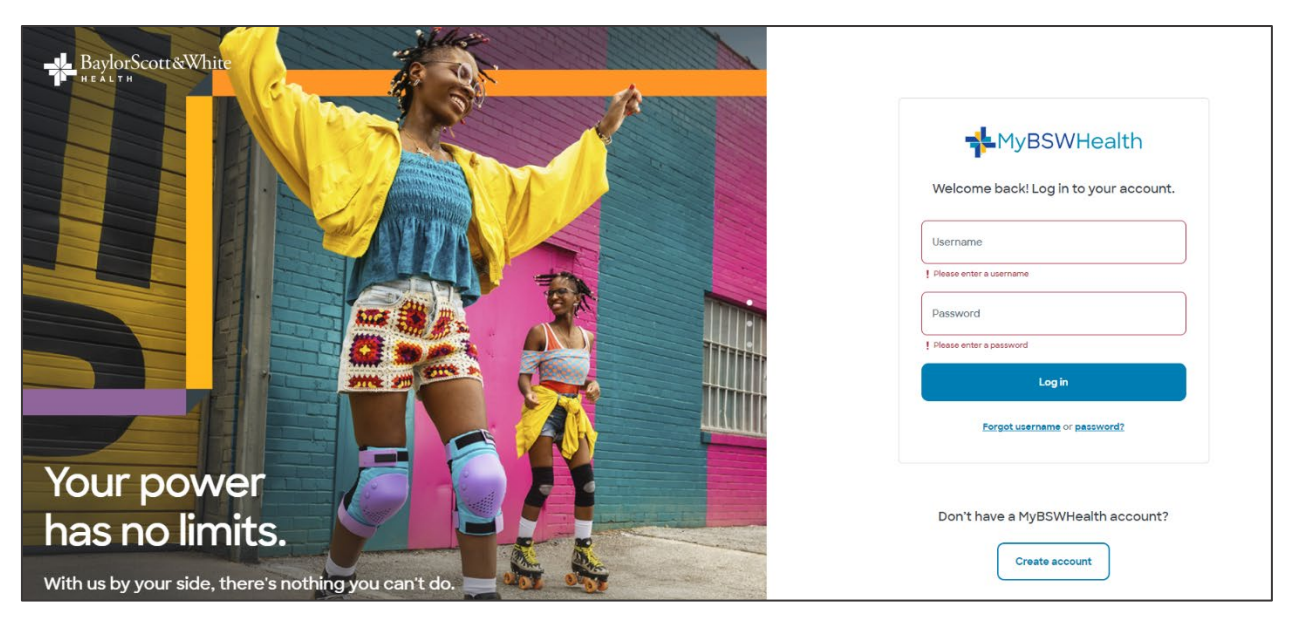

#### Step 2

**Returning member?** Log in with your username and password, then click SIGN IN to proceed.

- If you forget your username or password, just click the FORGOT USERNAME or FORGOT PASSWORD links for help.
- Have you linked your Baylor Scott & White Health Plan account? If not, see instructions on page 4. A list of options available once your health plan account is linked starts on page 7 of this guide under Insurance & Billing Options.

**New to the Portal?** Look under the **SIGN IN** box for "New to MyBSWHealth?" and click **CREATE ACCOUNT**.

• You may see the screen below. If you did not receive an activation code, just click NO.

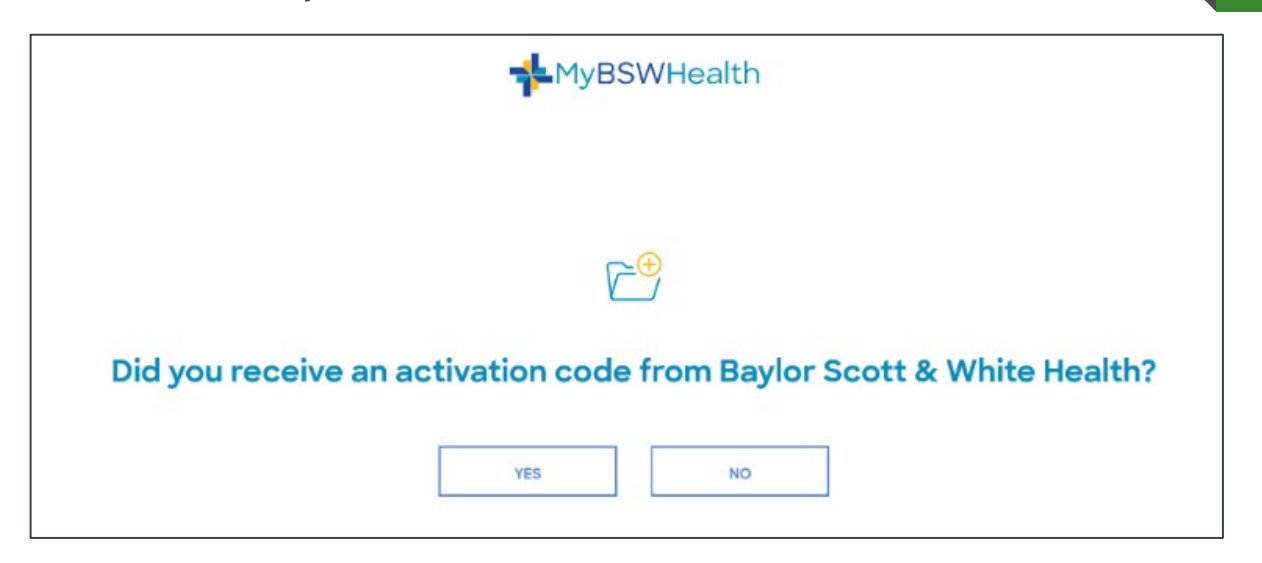

 Enter your mobile number and follow the prompts. If you don't have a mobile number, click I DON'T HAVE A MOBILE PHONE.

|                 | MyBSWHealth                                       |
|-----------------|---------------------------------------------------|
|                 |                                                   |
|                 |                                                   |
|                 |                                                   |
| Enter your mobi | le number to expedite the registration process.   |
|                 | This sends you a text message to verify it's you. |
|                 | Phone Number                                      |
|                 | TEXT ME                                           |
|                 | I don't have a mobile phone.                      |

With or without a mobile number, you will arrive at the screen below.

• Enter the information and click **CONTINUE** to advance from one screen to the next and activate your MyBSWHealth profile.

| 1<br>Account Info                 |                |              | 2<br>Credentials           |   |
|-----------------------------------|----------------|--------------|----------------------------|---|
|                                   | C              | 2)           |                            |   |
|                                   | Let's create y | our account. |                            |   |
| First Name                        | Last Name      |              | Date of Birth (MM/DD/YYYY) | e |
| Social Security Number (Optional) | Gender         | ~            | Email Address              |   |
| Mailing Address                   |                | Phone Number |                            |   |
|                                   | CONT           | INUE         |                            |   |

Next, you'll want to link your Baylor Scott & White Health Plan account so you can access things like provider search, copay and claims information, and much more.

You'll find step-by-step instructions to link your account starting on the next page.

## Link your health plan account

|--|

| Ur Get Care          | Good afternoon                                                                                                |          | 2                                           |                                                  |
|----------------------|----------------------------------------------------------------------------------------------------|----------|---------------------------------------------|--------------------------------------------------|
| Appointments         |                                                                                                    |          | 70                                          |                                                  |
| Communications       | Q. How can we help you today?                                                                                 |          |                                             |                                                  |
| Insurance & Bill Pay |                                                                                                    |          |                                             |                                                  |
| 2 Patient Profile    | Things to do                                                                                                  | View all | Ç                                           |                                                  |
| R Feedback & Support | You have no tasks at this time but you can still be proactive with your health.<br>See health tips & advice → |          | Get (<br>Easily search pro<br>appointments, | )<br>Care<br>widers, schedule<br>and get Better. |
| Account Settings     |                                                                                                    |          | 11.                                         | 8                                                |
| Sign Out             | Appointments                                                                                                  | View all | Test Results                                | Bill Pay                                         |
|                      | Annual Checkup                                                                                                | ~        | Ð                                           | €                                                |

**Step 2.** Click MANAGE ACCOUNTS & ACCESS in the dropdown menu, then click LINK ACCOUNT in the middle box on the screen

| Communications              | Manage Accounts & Ac                                                                                                | ccess                                                                                     |                                                                                     |
|-----------------------------|----------------------------------------------------------------------------------------------------|-------------------------------------------------------------------------------------------|-------------------------------------------------------------------------------------|
| Insurance & Bill Pay        |                                                                                                    |                                                                                           |                                                                                     |
| 2 Patient Profile           | Community Accounts<br>View health information from other organizations where →<br>you and your family have records. | Linked Accounts<br>Connect to employer programs, health plans, or<br>pharmacy accounts. → | App & Device Access<br>Manage apps and devices currently accessing your<br>account. |
| 😰 Feedback & Support        |                                                                                                    |                                                                                           |                                                                                     |
| Account Settings            |                                                                                                    |                                                                                           |                                                                                     |
| Login Settings              |                                                                                                    |                                                                                           |                                                                                     |
| Family Amount<br>Management |                                                                                                    |                                                                                           |                                                                                     |
| Manage Accounts &<br>Access |                                                                                                    |                                                                                           |                                                                                     |

**Step 3.** Select BAYLOR SCOTT & WHITE HEALTH PLAN from the dropdown list, then click VERIFY AND LINK

| <b>*</b> MyBSWHealth  |                                  |                    |
|-----------------------|----------------------------------|--------------------|
| Community Accounts    | Linked Accounts                  |                    |
| Linked Accounts       | Accounts                         |                    |
| App and Device Access | Insurance & employer programs 🥎  | 1 linked           |
| Sign Out              | Baylor Scott & White Health Plan | 0000000000         |
|                       | Medical records 🥐                | YourName@email.com |

#### Step 4. YOU'RE ALL DONE!

You should see 1 linked, Baylor Scott & White Health Plan and your member ID.

| <b>H</b> yBSWHealth   |                                  |                    |
|-----------------------|----------------------------------|--------------------|
| Community Accounts    | Linked Accounts                  |                    |
| Linked Accounts       | Accounts                         |                    |
| App and Device Access | Insurance & employer programs 🥎  | 1 linked           |
| Sign Out              | Baylor Scott & White Health Plan | 0000000000         |
|                       | Medical records 🍘                | YourName@email.com |

Your MyBSWHealth account is secure, and only you can access your private information.

#### **Questions?**

If you have any questions about accessing the MyBSWHealth Member Portal, call the MyBSWHealth Technical Help Desk 855.691.0180 7 AM – 6 PM, Monday – Friday. For questions about your health plan, please call the Customer Service number on your member ID card.

### Health insurance information at your fingertips

Now that your MyBSWHealth account is linked with your Baylor Scott & White Health Plan account, you'll be able to access your ID card, claims information, and much more. A chart showing the options available from the Insurance and Billing menu starts on the next page.

# Insurance & billing options

| TAB NAME       | AVAILABLE OPTIONS/FUNCTIONS                                                                                                    |
|----------------|----------------------------------------------------------------------------------------------------|
| Claims         | <ul> <li>List of Claims information for member(s) enrolled in plan</li> <li>Results can be filtered by: <ul> <li>Date of Service</li> <li>Member</li> <li>Claim Number</li> <li>Provider</li> <li>Status</li> </ul> </li> <li>Click CLAIM STATUS to see full Claim Details, plus an Explanation of Benefits (EOB) link</li> </ul>                                                                                                    |
| Authorizations | <ul> <li>NOTE: This menu option does not display for all plan types</li> <li>List of Authorization information for member(s) enrolled in plan</li> <li>Results can be filtered by: <ul> <li>Date of Service</li> <li>Member</li> <li>Referrer</li> <li>Authorization Number</li> <li>Alt Number</li> <li>Type</li> <li>Admit Type</li> <li>Approval Letter</li> <li>Status</li> </ul> </li> <li>Click AUTHORIZATION STATUS to see full Authorization Details</li> </ul> |
| Deductible     | <ul> <li>Lists various plan details, including:         <ul> <li>Member Name</li> <li>Effective Date</li> <li>Status</li> <li>Member Number</li> <li>Group Number</li> <li>Family &amp; Individual Deductible</li> <li>Family &amp; Individual Out-of-Pocket Maximum</li> <li>Rx Deductible and Out-of-Pocket Maximum</li> <li>Progress toward reaching Maximums</li> </ul> </li> </ul>                                                                                 |
| Plan Benefits  | <ul> <li>Listing of In-Network Copays and Other Copays</li> <li>Detailed Explanation of Coverage and usage progress for<br/>current year</li> <li>Link to detailed Pharmacy Benefits</li> <li>Link to downloadable Benefits Documents</li> </ul>                                                                                                    |

| ID Card                    | <ul> <li>Displays an image of your Member ID Card. This image file can be downloaded as a PDF and printed for use as a temporary ID card</li> <li>Request New ID Card-verify the address and click Submit Request</li> </ul>                                                                                                    |
|----------------------------|----------------------------------------------------------------------------------------------------|
| Invoices &<br>Payments     | <ul> <li>This menu option only displays if you are directly invoiced for your plan.</li> <li>Current premium: amount and due date</li> <li>Links to Invoice Details, Payment Options and Pay Online</li> <li>Listing of all invoices, searchable by Date Range, or by Date Range plus Invoice Number, Account ID or Account Name</li> </ul> |
| Documents and<br>Resources | <ul> <li>Online repository for member documents (i.e. Member<br/>Handbook, Formulary, Member Rights and Responsibilities,<br/>Notice of Privacy Practices, etc.)</li> </ul>                                                                                                    |
| Member Support             | <ul> <li>Create a new Request for Support and message with<br/>Customer Advocates</li> <li>Please allow one (1) business day for a response</li> </ul>                                                                                                    |
| Other Coverage             | List of additional insurance coverage                                                                                                    |
| Cost Estimator             | <ul> <li>Compare provider costs before booking an appointment</li> <li>Receive a breakdown of potential costs, including physician fees, laboratory tests and medications</li> <li>Track your progress toward meeting deductibles and out-of-pocket maximums</li> </ul>                                                                     |
| Wellness                   | <ul> <li>Includes links to wellness programs and educational resources</li> </ul>                                                                                                    |

### **Additional Features**

In addition to your health plan information, you have access to the other great things you can do in MyBSWHealth, including:

- Schedule appointments
- Send secure messages
- View test results
- Pay bills

 Receive care with an eVisit or Same-Day Video Visit

Learn more